#### 1: Установить драйвера и перезагрузить

| компьн |                         |
|--------|-------------------------|
|        | ¥                       |
|        | msm7x27a ush driver     |
|        | PhoneUSBDriverSetup.exe |
|        |                         |
|        |                         |
|        |                         |
|        |                         |

## 2: Распаковать архив в выбранную

папку.

| 名称                             | 修改日期            | 类型              | 大小     |
|--------------------------------|-----------------|-----------------|--------|
| 📙 exe                          | 2014/3/21 17:12 | 文件夹             |        |
| 📙 InstDriver                   | 2014/3/21 16:46 | 文件夹             |        |
| 船 HTS_NET 写ESN MEID IMEI 号码知识介 | 2010/12/16 8:46 | Microsoft Power | 655 KB |

## 3: Открыть папку

| // 11  | 🐚 Diiwrap.uii    | 2011/0/20 20.43                 | 应用/在广切 底   | 144 ND   |
|--------|------------------|---------------------------------|------------|----------|
| "exe". | ErrMessage.dbt   | 2009/12/3 17:15                 | DBT 文件     | 5 KB     |
|        | Error            | 2011/1/6 16:21                  | 文本文档       | 0 KB     |
|        | 6 GSCLC          | 2012/10/19 13:38                | 配置设置       | 5 KB     |
|        | HTS_APP          | 2012/5/24 17:36                 | 应用程序       | 1,296 KB |
|        | B HISANY         | 2012/5/22 13:38                 | 应用程序       | 1,309 KB |
|        | HTSDBTplFile.mdb | 2014/3/21 16:48                 | MDB 文件     | 1,316 KB |
|        | 🔒 HTSHELP        | 2008/5/5 11:25                  | 编译的 HTML 帮 | 927 KB   |
|        | 🔌 IFL.dll        | 2010/12/30 17: <mark>1</mark> 8 | 应用程序扩展     | 2,520 KB |
|        | imfc42.dll       | 2010/12/8 16:16                 | 应用程序扩展     | 997 KB   |
|        | msvcrt.dll       | 2010/12/8 16:16                 | 应用程序扩展     | 316 KB   |
|        | PhaseCheck       | 2009/9/3 15:19                  | 配置设置       | 1 KB     |
|        | PhoneCommand     | 2012/10/19 13:31                | 配置设置       | 1 KB     |
|        | AfTester         | 2012/10/19 14:58                | 配置设置       | 2 KB     |
|        | rscmu200 32.dll  | 2009/8/19 14:50                 | 应用程序扩展     | 441 KB   |

# 4: Запустить приложение

| S_Ann" |          |        |         |         |              |       |      | - |  |     |
|--------|----------|--------|---------|---------|--------------|-------|------|---|--|-----|
| МН     | S_APP    |        |         |         | -            |       |      |   |  |     |
| File   | Operator | System | Setting | View Ru | n Other Test | Tools | Help |   |  |     |
|        | S 🖬 🔤 I  |        | EF      | SH      |              |       |      |   |  |     |
|        |          |        |         |         |              |       |      |   |  |     |
|        |          |        |         |         |              |       |      |   |  |     |
|        |          |        |         |         |              |       |      |   |  |     |
|        |          |        |         |         |              |       |      |   |  |     |
|        |          |        |         |         |              |       |      |   |  |     |
|        |          |        |         |         |              |       |      |   |  |     |
|        |          |        |         |         |              |       |      |   |  |     |
|        |          |        |         |         |              |       |      |   |  |     |
|        |          |        |         |         |              |       |      |   |  |     |
|        |          |        |         |         |              |       |      |   |  |     |
|        |          |        |         |         |              |       |      |   |  |     |
| Road   |          |        |         |         |              |       |      |   |  | NUM |
| Ready  | /        |        |         |         |              |       |      |   |  |     |

6: выбрать имя пользователя "Admin" и нажать "ОК"

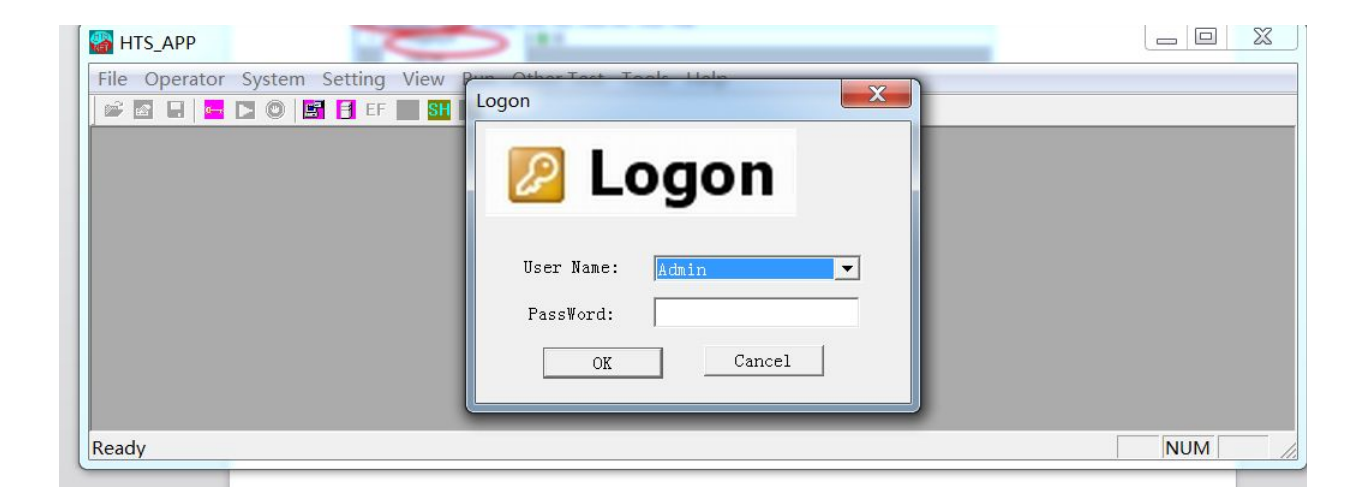

#### 7: выбрать кнопку в меню наверху "Setting" - "Window

| setting" | HTS_APP                                                     |
|----------|-------------------------------------------------------------|
| •        | File Operator System Setting View Pro Other Test Tools Help |
|          | 📾 🖬 📮 🗖 🔘 🖪 🗰 Window Setting                                |
|          | Param Setting                                               |
|          | DateBase Setting                                            |
|          |                                                             |
|          |                                                             |
|          |                                                             |
|          |                                                             |
|          |                                                             |
|          |                                                             |
|          |                                                             |
|          |                                                             |
|          | To Set Window Num And COM.                                  |

#### 8: выбрать "Other test" и нажать

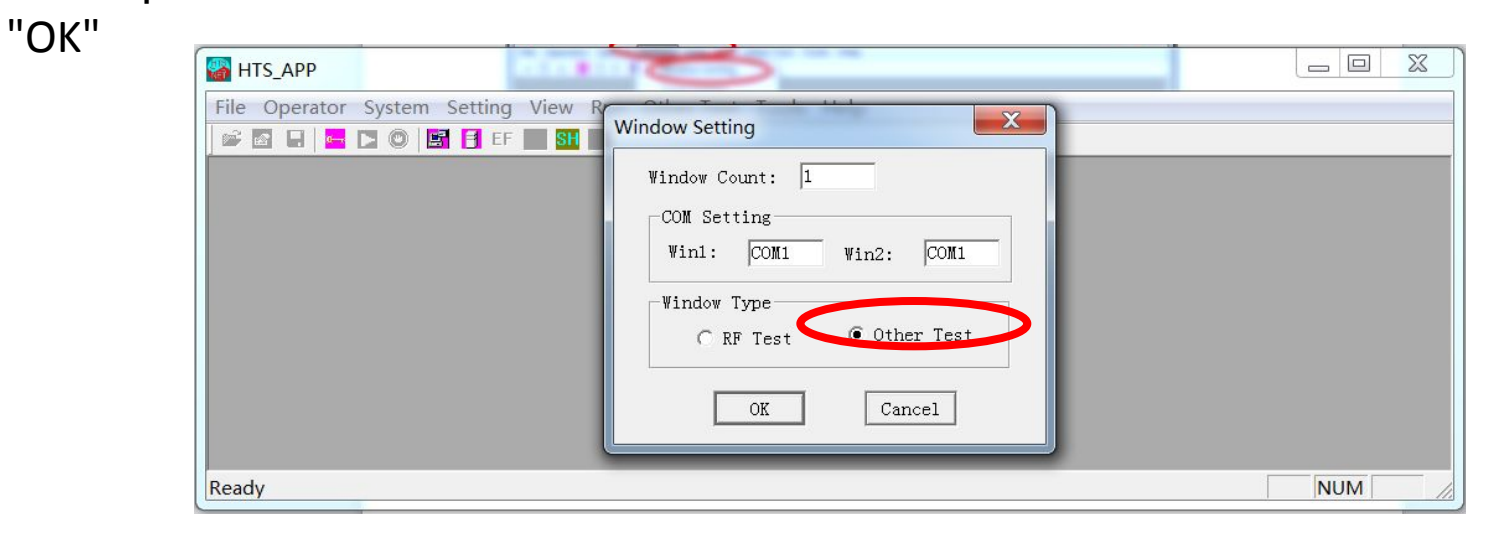

9: в меню сверху выбрать "Other test" - "ESN/IMEI Write or

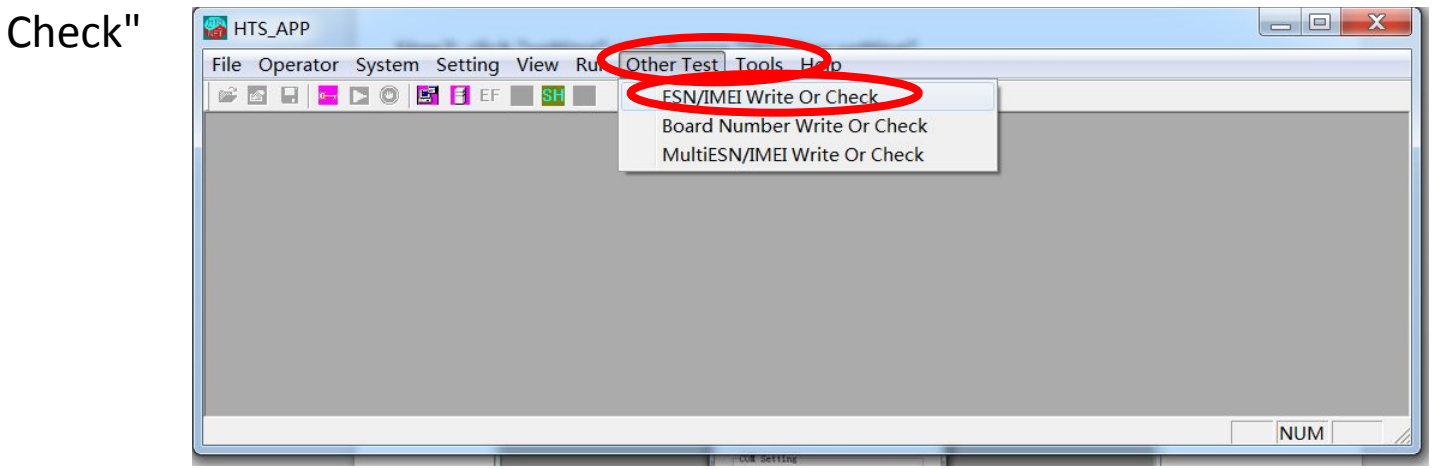

10: выбрать "WCDMA" - "Write" и нажать

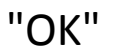

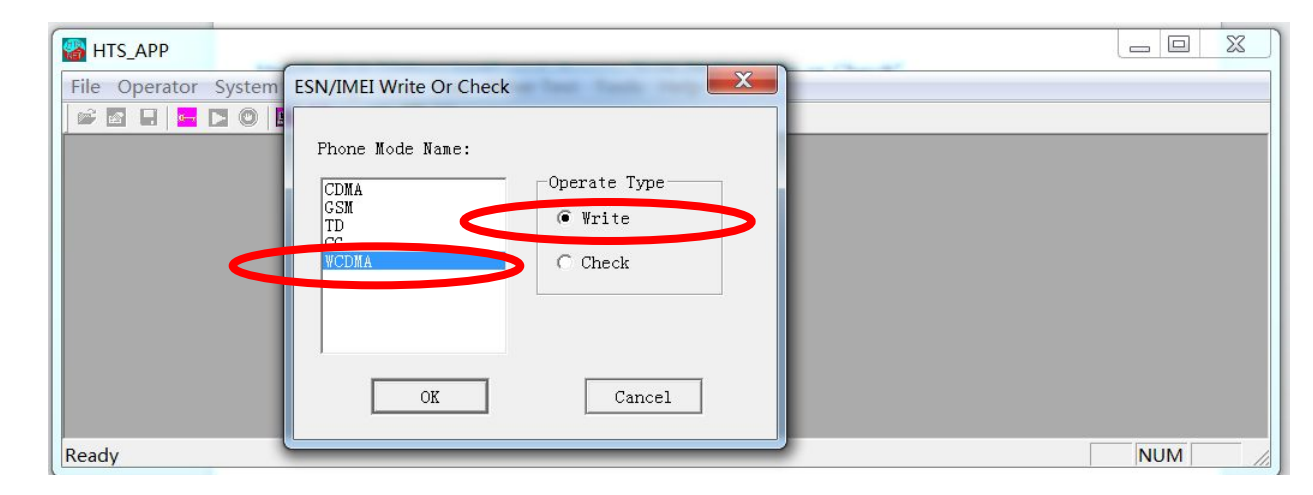

| Initial Setting Info IMEI Min: 000000000000 IMEI Mix: 99000000099999 Initial Set | Next To Write SF    |
|----------------------------------------------------------------------------------|---------------------|
| Setting<br>COM Port<br>GSMI: [COM1 x] -> [WCDMA x]                               | Succeed Writed into |
| Phone Model: US8237(AJM-A18)                                                     |                     |
|                                                                                  |                     |

11: Появится следующее окно.

12: теперь необходимо выбрать верный порт. В диспетчере устройств появится новое устройство – USB DIAG в разделе "порты COM и LPT"

(Remark: if the mobile has no IMEI inside, you will see the DIAG port directly from your computer.

if it has IMEI in mobile already, please remove battery for 5 seconds, then re-put battery into mobile. Continue Press "up volume key" without loose and insert USB cable with vour computer. vou will see DIAG port in computer.)

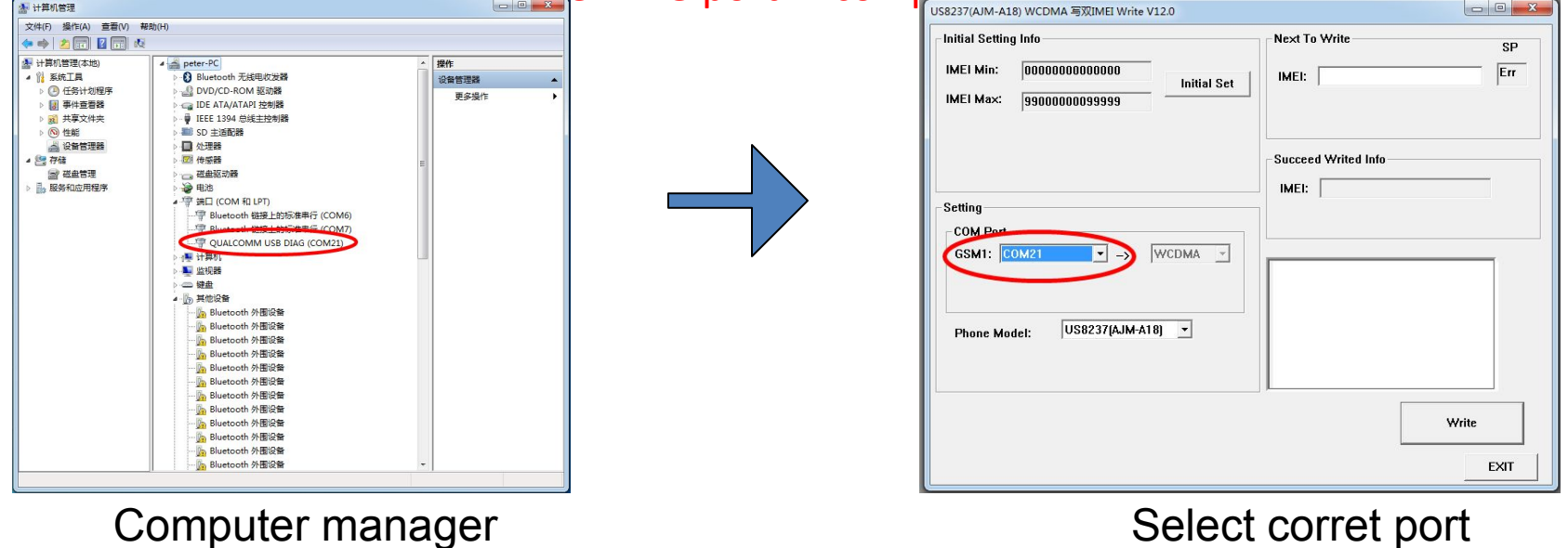

12: теперь необходимо выбрать верный порт. В диспетчере устройств появится новое устройство – USB DIAG в разделе "порты COM и LPT". Это СОМ порт выбираем в графе, на рисунке справа.

(Пояснение. Если на устройстве нет IMEI, то без дополнительных действий его нужно подключить к ПК через microUSB кабель. Если IMEI уже есть, нужно вытащить АКБ на 5 сек и вставить его обратно. Зажать кнопку громкости BBEPX и подключить смартфон кабелем к ПК. После этого появится устройство USB DIAG в диспетчере устройств)

| 計算机管理                                                                                                    |                                                                      |                                   | ſ | US8237(AJM-A18) WCDMA 写双IMEI Write V12.0                               |                                                                                        |
|----------------------------------------------------------------------------------------------------|----------------------------------------------------------------------|-----------------------------------|---|------------------------------------------------------------------------|----------------------------------------------------------------------------------------|
| 文件(F) 操作(A) 查看(V) 制                                                                                                    | 助(H)                                                                 |                                   |   | Initial Setting Info                                                   | Next To Write                                                                          |
| 文件(5) 操作(A) 查信(V) 重       ★     ◆       ★     →       ★     →       ★     →       ★     →       ★     →       ★     →       ★     →       ★     →       ★     →       ★     →       ★     →       ★     →       ★     →       ★     →       ★     →       ★     →       ★     →       ★     →       ★     →       ★     →       ★     →       ★     →       ★     →       ★     →       ★     →       ★     →       ★     →       ★     →       ★     →       ★     →       ★     →       ★     →       ★     →       ★     →       ★     →       ★     →       ★     →       ★     →       ★     →       ★     →       ★     →       ★     →       ★     → <td< th=""><th>物(H)</th><th>操作           设备管理路           更多操作</th><th></th><th>Initial Setting Info<br/>IMEI Min: 000000000000000000000000000000000000</th><th>Next To Write       SP         IMEI:       Err         Succeed Writed Info       IMEI:</th></td<> | 物(H)                                                                 | 操作           设备管理路           更多操作 |   | Initial Setting Info<br>IMEI Min: 000000000000000000000000000000000000 | Next To Write       SP         IMEI:       Err         Succeed Writed Info       IMEI: |
|                                                                                                    | Bluetooth 外間没新<br>Bluetooth 外間没新<br>Bluetooth 外間没新<br>Bluetooth 外間没新 |                                   |   |                                                                        | Write                                                                                  |
|                                                                                                    | Bluetooth 外围设备                                                       | -                                 |   |                                                                        | EXIT                                                                                   |

#### 13: выбрать phone model A18+.

# 14: Ввести необходимые IMEI и нажать кнопку Write.

| А18+ А18 їН»§ЙЁ                              | Ги РґЛ«IMEI Write V16.8                                                |                             |
|----------------------------------------------|------------------------------------------------------------------------|-----------------------------|
| Initial Setting                              | g Info                                                                 | Next To Write SP            |
| IMEI Min:                                    | 00000000000000000000000000000000000000                                 | al Set   IMEI: 111111111111 |
| IMEI Max:                                    | 9900000099999                                                          | IME12: 88888888888899       |
| MSN Min:                                     | 000000000000000000000000000000000000000                                |                             |
| MSN Max:                                     | 9000000000000009999999                                                 | Succeed Writed Info         |
| Setting<br>COM Port-<br>GSM1: C<br>Phone Mod | $DM14  \checkmark \rightarrow  WCDMA$ $del:  \boxed{A18+}  \checkmark$ | IMEI2:                      |
|                                              |                                                                        | Write                       |
|                                              |                                                                        | EXIT                        |

15: После завершения процесса, появится зеленая надпись "ОК".

| Теперь ( | US8237(AJM-A18) WCDMA 写双IMEI Write V12.0       |                        |
|----------|------------------------------------------------|------------------------|
|          | Initial Setting Info                           | Next To Write SP       |
|          | IMEI Min: 000000000000000000000000000000000000 | IMEI: 88888888888890 1 |
|          | IMEI Max: 9900000099999                        |                        |
|          |                                                |                        |
|          |                                                |                        |
|          | Setting                                        | IMEI: 8888888888888888 |
|          |                                                |                        |
|          |                                                |                        |
|          |                                                | OV                     |
|          | Phone Model: US8237(AJM-A18) 💌                 |                        |
|          |                                                |                        |
|          | Write ESN IMEI OK!                             |                        |
|          |                                                | Write                  |
|          |                                                | EXIT                   |